## 实验动物公共服务平台 学生用户操作手册(V1.0)

## 目录

| 1系统概述       | 2 |
|-------------|---|
| 2考生用户的注册和登录 | 2 |
| 3 能力提升      | 3 |
| 3.1 我要报名    | 3 |
| 3.2 打印准考证   | 4 |
| 3.3 成绩查询    | 5 |

1系统概述

实验动物公共服务平台-能力提升服务是一个为实验动物相关从 业人员设计的在线学习和辅导系统。该系统旨在为用户提供学习报名、 在线查阅资料、学习成果查询等功能,帮助用户提升专业技能和知识 水平,确保实验动物操作的规范性和安全性。

2考生用户的注册和登录

用户在系统首页右上角选择考生注册。

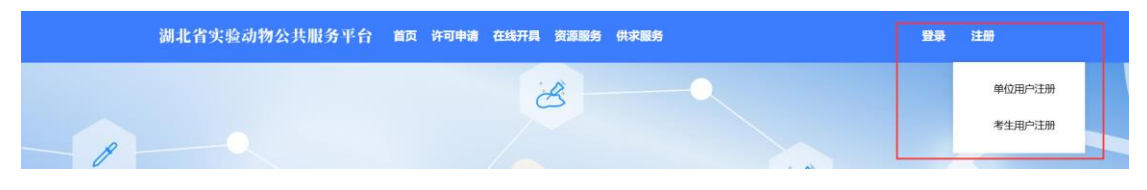

点击考生用户注册,网站将跳转到湖北省统一身份认证平台,选择个人注册,根据界面上的步骤输入信息完成注册。

|           |                  |    |         | and the based | 💓 🛉 🚟                             |
|-----------|------------------|----|---------|---------------|-----------------------------------|
| ተላ        | 注册               | 法人 | 注册      |               |                                   |
| 1<br>实名认证 | 2 完成注册           |    |         |               |                                   |
| 正件信息      |                  |    |         |               | $\bigcirc$                        |
| 用户姓名*     | 请输入证件上的          | 相名 |         |               | 二维码已失效                            |
| 正件号码*     | 身份证              | ~  | 请输入证件号码 |               | 推荐使用微信,支付宝小<br>程序中 <b>电子社保卡</b> 扫 |
| エルナニカトナコ  | 2012/12/12/12/12 |    |         |               | 码快速注册                             |

注册成功后回到实验动物平台,在首页右上角选择考生用户登录, 此时网站将跳转至湖北省统一社会认证平台的登录界面。

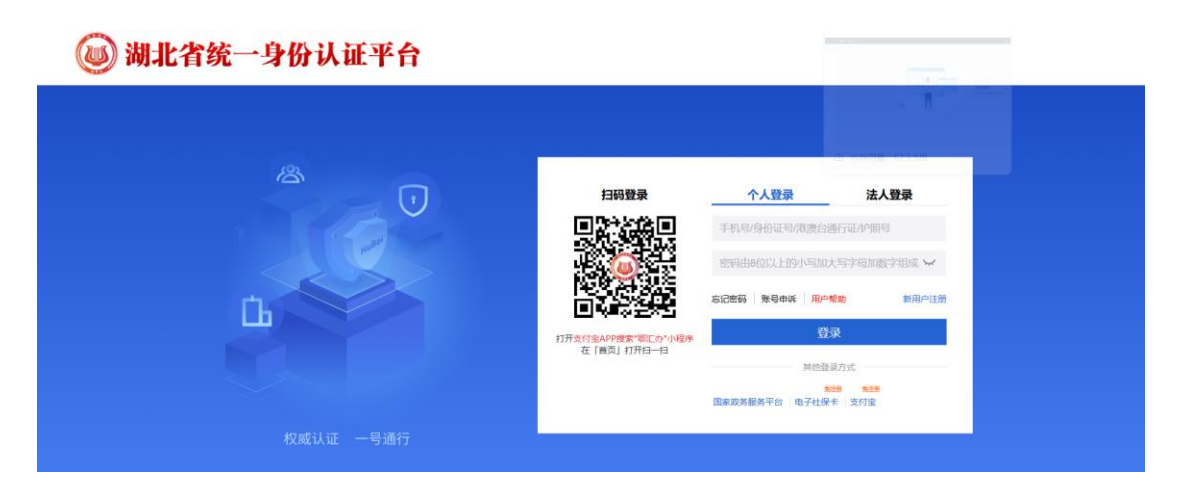

选择个人登录,输入刚刚注册的个人信息,点击登录,验证成功 后网站将跳回实验动物平台。

| 湖北省实验动物公共服务平台 首页 许可申请 在线开具 资源服务供求服务 | 吴先生  |
|-------------------------------------|------|
| 8                                   | 用户中心 |
|                                     | 退出   |
|                                     |      |

右上角将显示个人姓名,点击用户中心,进入实验动物平台后台 功能界面,到这里用户就登录成功了。

| 湖北省实验动物公共 | \$.服务平台 ☰              | 返回首页 | 吴先生 |
|-----------|------------------------|------|-----|
| 斧 首页      | 首页                     |      |     |
| ● 培训服务 ~  | 常用功能                   |      | *   |
| △用户信息管理 ~ |                        |      |     |
|           | 待办事项                   |      |     |
|           | 0 1<br>可能名的考试 已出版版图的考试 |      |     |

3能力提升

3.1 我要报名

点击首页-常用功能-我要报名或者点击左侧菜单栏-我要报名进入该界面,用户浏览当前时间在报名时间范围内的考试信息,点击右侧的"报名"来报名该考试。

| 我要把           | 我要报名 |                  |                  |    |  |  |  |  |  |
|---------------|------|------------------|------------------|----|--|--|--|--|--|
| 清治入考试名称 直前 重置 |      |                  |                  |    |  |  |  |  |  |
|               | 考试名称 | 报名截止时间 ▼         | 考试时间             | 操作 |  |  |  |  |  |
| 1             | 测试   | 2025-02-27 15:30 | 2025-03-01 15:30 | 报名 |  |  |  |  |  |

用户需补全个人基本信息和上传照片。填写完毕后,用户可以点击"暂存"按钮,保存报名信息,之后再修改,也可以点击"报名"按钮提交报名信息,等待基地用户审核,报名完成后,考生用户可以查看报名信息。

| 考试名称:  | 测试                                                                                                    |
|--------|----------------------------------------------------------------------------------------------------|
| 考试地点:  | 武汉                                                                                                    |
| 上传考生照片 | 開片要求:1、考生报名时必须上传照片。2、要求上传本人近期正面免避电子彩照,以备日后打印和审核时使用。3、照片文件的大小不超过100 KB。4、照片文件的格式必须<br>为jpg或png。5、照片的像素规格为高667 像素,宽390 像素。<br>点击起挥文件上传<br>未上传照片1 |
| 姓名:    | 吴先生                                                                                                    |
| 性别:    | ●男 ○女                                                                                                    |
| 证件号:   | 123456789123456789                                                                                                    |
| 手机:    | 1111111111                                                                                                    |
| 电子邮件:  | 12314@123.com                                                                                                    |
| 工作单位:  | 111                                                                                                    |
|        | 警存 服務                                                                                                    |

3.2 打印准考证

用户浏览已经报名的考试,在审核状态这里可以看到目前考试报 名的进度,点击右侧"查看报名信息"按钮可以看到该考试自己的报 名信息。

| 打 | 打印准考证         |                           |                |      |      |                     |  |  |  |  |
|---|---------------|---------------------------|----------------|------|------|---------------------|--|--|--|--|
| 请 | 请给入考试名称 直询 重置 |                           |                |      |      |                     |  |  |  |  |
|   |               | 考试名称                      | 准考证号           | 审核状态 | 审核日志 | 操作                  |  |  |  |  |
| 1 |               | 2024年度湖北省第四期实验动物从业人员(饲养人员 | 20240001600001 | 审核通过 | 查看   | <b>查看报名信息</b> 打印准考证 |  |  |  |  |
| 2 |               | 关于举办2024年度湖北省第四期实验动物从业人员能 | 20240001400001 | 审核通过 | 查看   | 查看报名信息 打印准考证        |  |  |  |  |
| 3 |               | 2024年度湖北省第三期实验动物从业人员(饲养人员 | 20240001500001 | 审核通过 | 查看   | <b>查看报名信息</b> 打印准考证 |  |  |  |  |

对于审核通过的考试,点击右侧"打印准考证"按钮,可以下载 或打印准考证。

## 湖北省实验动物从业人员专业技术考试

## 准考证

| 考试名称 | 考试名称 关于举办2024年度湖北省第四期实验动物从业人员能力提升及评价的通知 |             |     |  |  |
|------|-----------------------------------------|-------------|-----|--|--|
| 准考证号 | <b>3</b> 20240001400001                 |             | 20  |  |  |
| 考生姓名 | 吴先生                                     |             |     |  |  |
| 考生单位 | 工作单位                                    | V           | 1   |  |  |
| 证件号码 | 证件号码 123456789123456789                 |             | 身份证 |  |  |
| 考试地点 | 三峡大学(具体地址见后续钉钉群里通知)                     | 国 23<br>92% |     |  |  |
| 考试时间 | 2024-08-29 15:05至2024-08-29 15:30       |             | 緻   |  |  |

3.3 成绩查询

用户浏览已经发布成绩的考试,可以看到理论成绩和操作成绩的具体分数,并检查是否合格。如果成绩合格,点击右侧下载合格证书。

| 咸 | 成绩查询    |                       |         |              |      |      |      |        |  |  |
|---|---------|-----------------------|---------|--------------|------|------|------|--------|--|--|
| 请 | 请输入考试名称 |                       |         |              |      |      |      |        |  |  |
|   |         | 考试名称                  | 考试地点    | 考试结束日期 🗸     | 理论成绩 | 操作成绩 | 是否合格 | 操作     |  |  |
| 1 |         | 关于举办2024年度湖北省第四期实验动物从 | 三峡大学 (具 | 2024-08-29 1 | 70   | 20   | 合格   | 下载合格证书 |  |  |